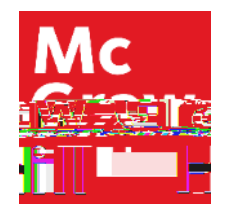

Because learning changes everything.

## How To Share an ALEKS Course

ALEKS Training Series

Instructors

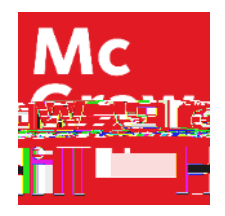

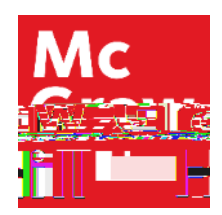

## **Sharing Class Access**

Navigate to your course homepage and click on Class Administration. Select Share Class Access.

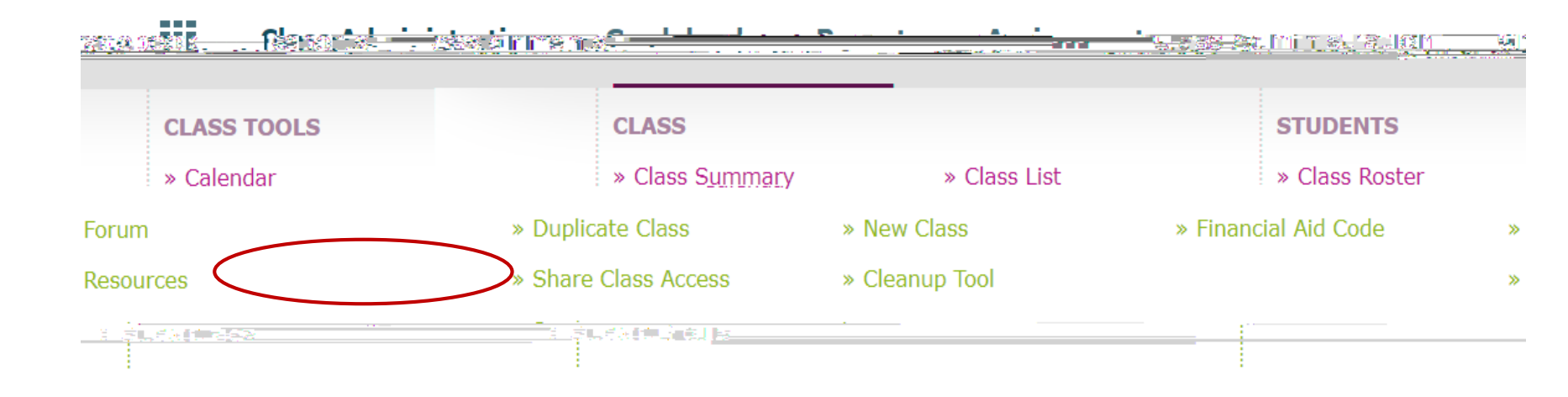

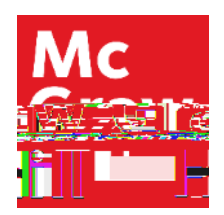

## **Assigning Permissions**

Next to a list of instructors and teaching assistants with ALEKS accounts at your institution, there is a drop-down box.

There are four levels of permission for each person. Select the level of access you wish to provide them.

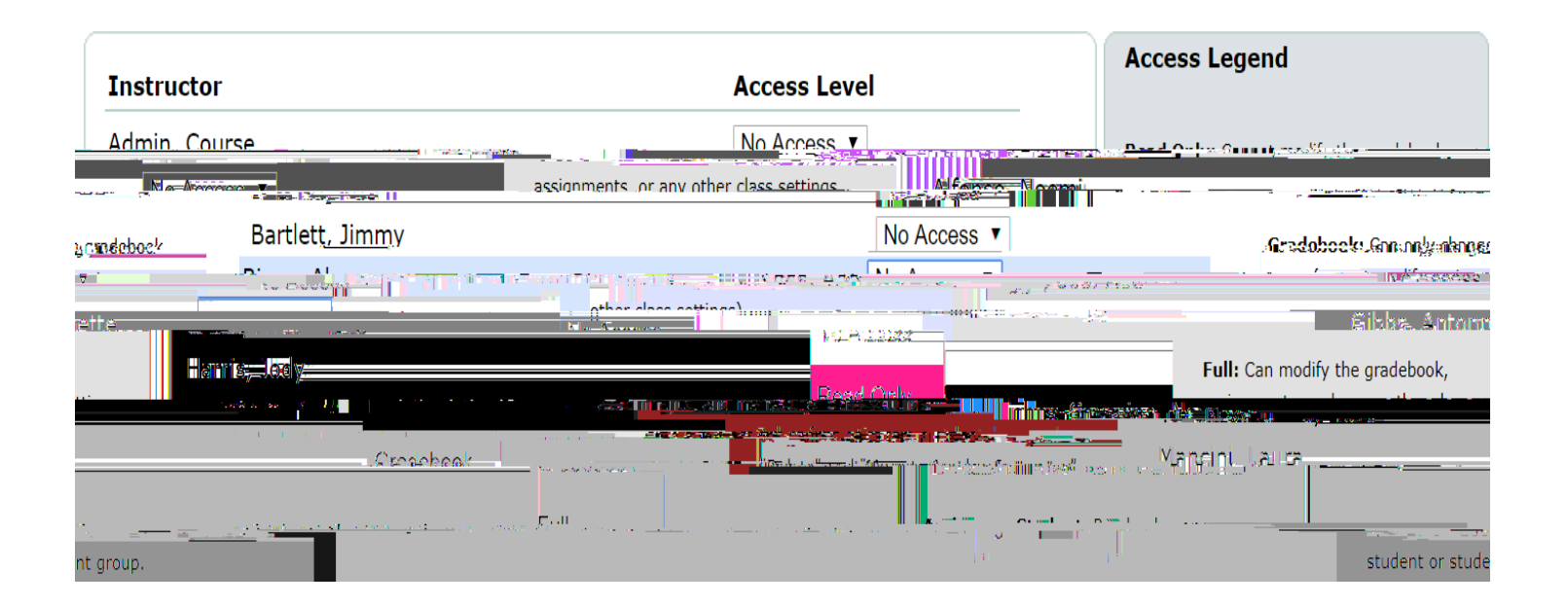

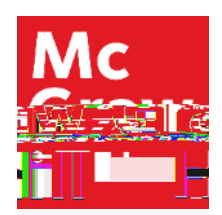

## **Saving New Assigned Positions**

You may repeat the process on the same screen with multiple people.

After access has changed, you will see a check mark and a Saved label to the right of the selection, indicating your change was successfully saved.

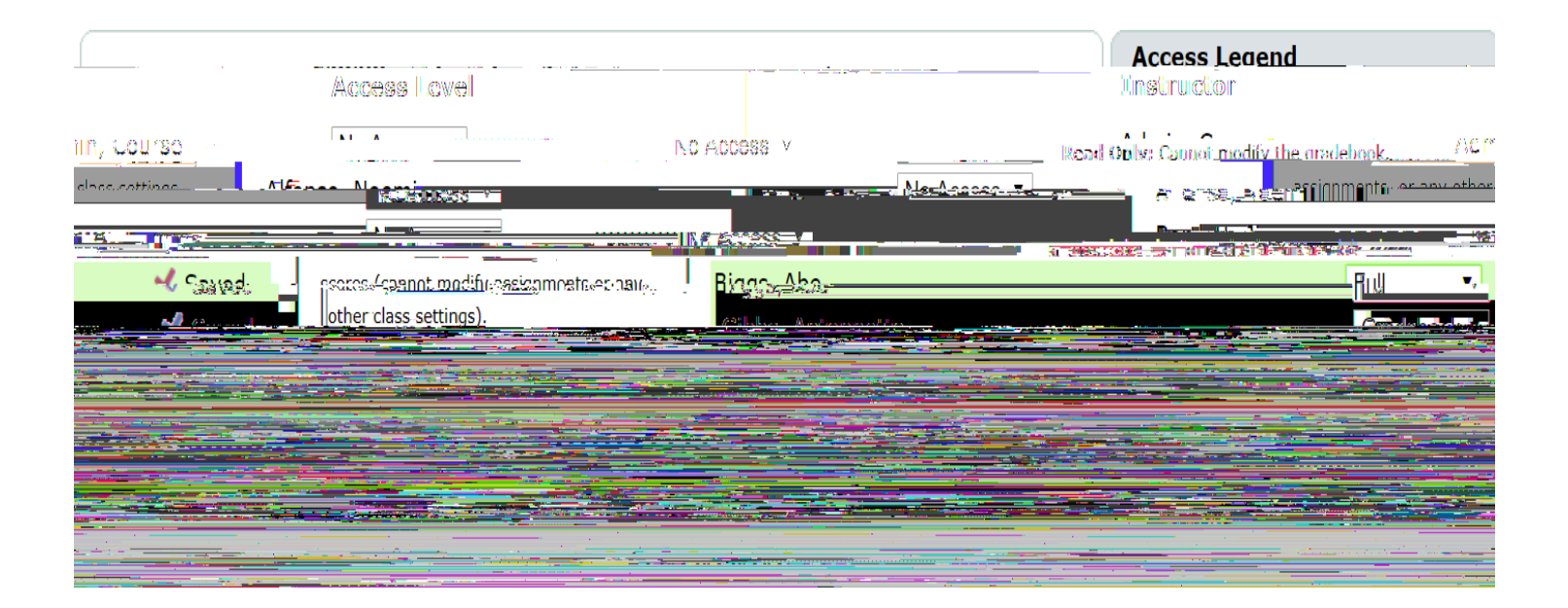

**Support and Resources** 

TECH SUPPORT & FAQ:

CALL: (800) 258-2374

EMAIL & CHAT: aleks.com/support

MONDAY-THURSDAY: 7 AM – 1 AM EST FRIDAY: 7 AM – 9 PM EST SUNDAY: 4 PM – 1 AM EST FIND MORE SUPPORT:

supportateverystep.com

FIND MORE TIPS:

mheducation.com/highered/ideas